# Palo Alto Networks PANOS 6.1, Cisco WLC 5500, Kiwi Syslogd integration guide

Alberto Rivai

Systems Engineer – Major Accounts

Palo Alto Networks

Melbourne, Australia

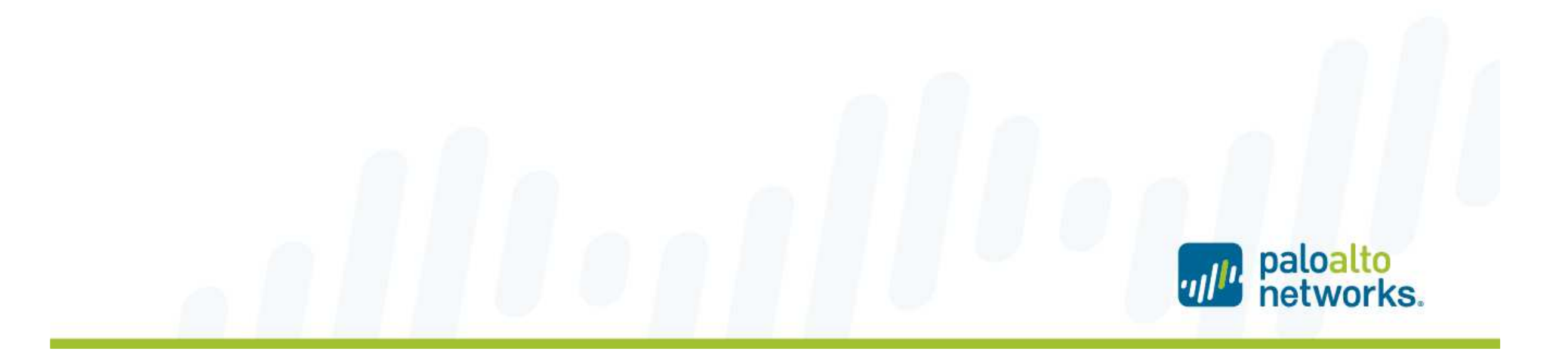

#### Summary

- PAN-OS 6.0 introduced the ability to use the Palo Alto Networks firewall and the User-ID Agent as a syslog listener for collecting syslogs from different systems in the network, and to map users to IP addresses. The user to IP mappings could be used in security rules and policies.
- The problem with Cisco Wireless LAN Controller, it does not send successful user authentication message through syslog. Cisco WLC generates SNMP traps which we can utilize to get the user to IP mapping.
- This document shows a quick configuration guide on how to configure Cisco WLC to send SNMP traps to Kiwi Syslogd, which then converts and forwards the messages through syslog protocol to Palo Alto Networks syslog receiver.

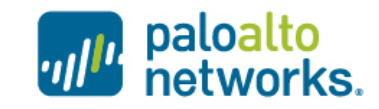

## Cisco WLC configuration

Create SNMP receiver by going to Management tab and Trap Receivers

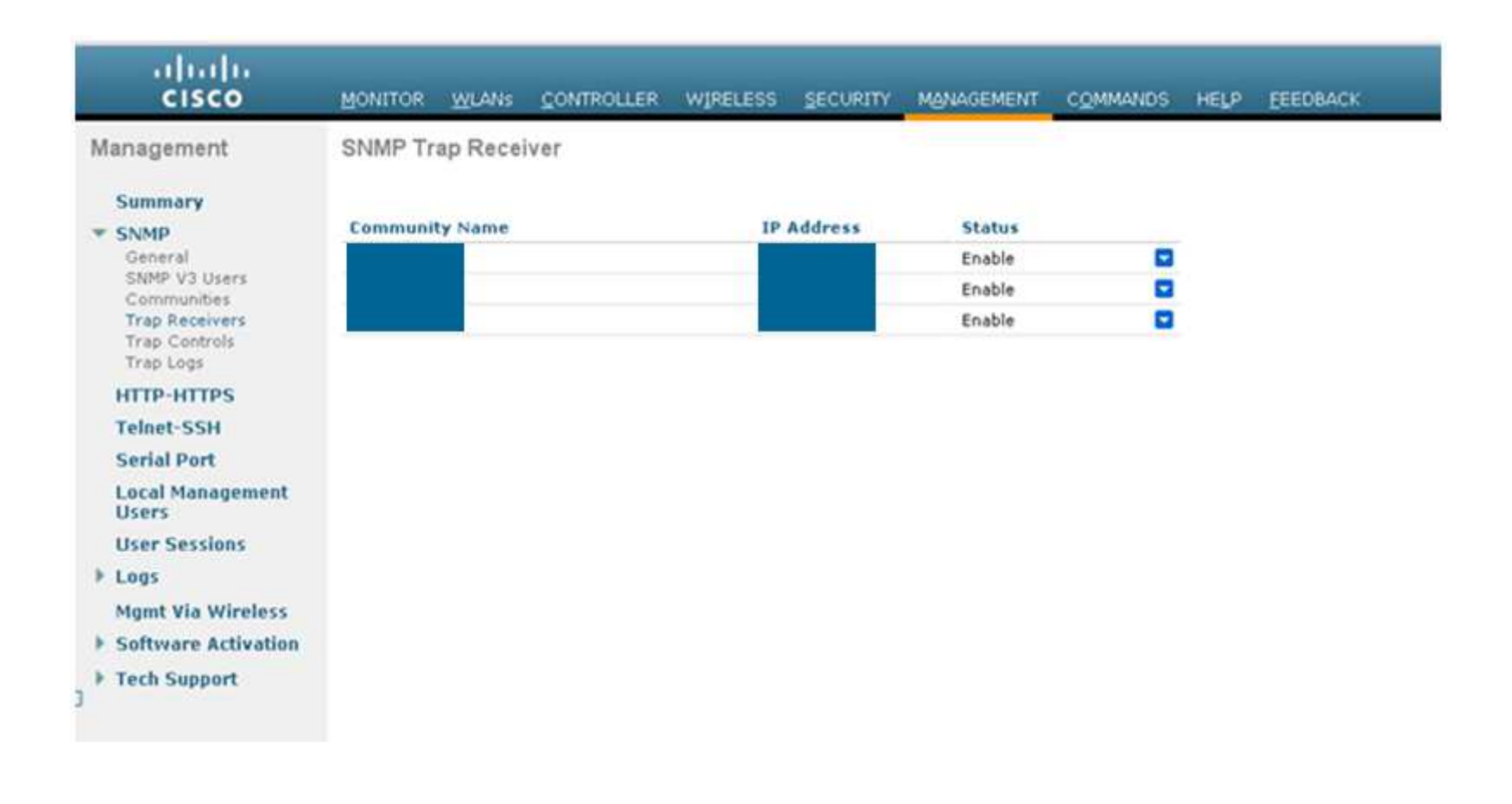

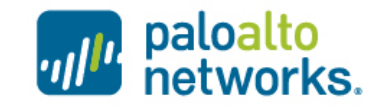

# Kiwi Syslogd configuration - 1

Open Kiwi Syslog server console, go to File -> Setup

| Kiwi Syslog Server Setup                                                                                                    |   |                                      | 1 |
|----------------------------------------------------------------------------------------------------|---|--------------------------------------|---|
|                                                                                                    | 0 | Action: Display                      |   |
| Autes     Autes     A |   | Display number: Display 00 (Default) |   |
|                                                                                                    | Ŧ |                                      | 5 |
|                                                                                                    |   | Help OK Cancel Apply                 | J |

Right click on Actions and create a new action

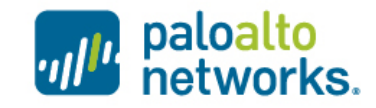

# Kiwi Syslogd configuration - 2

Select Forward to another host

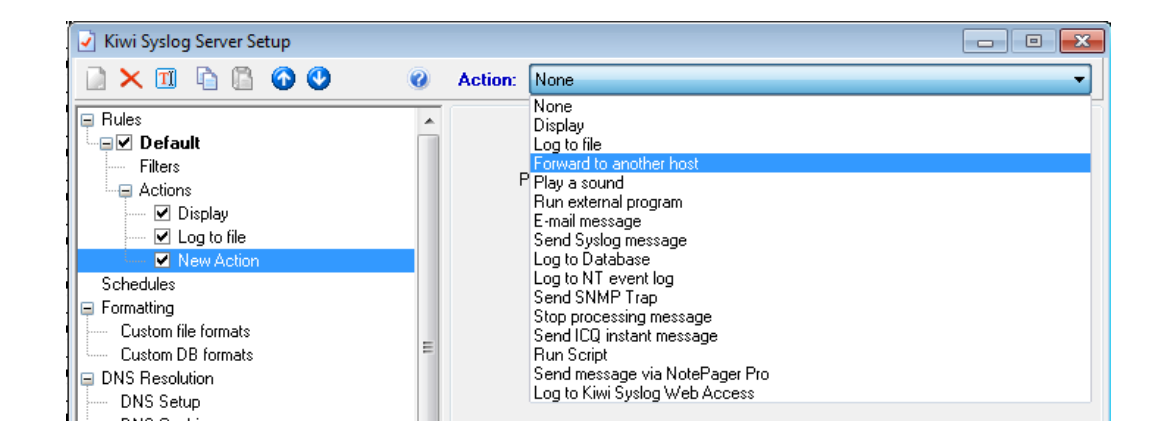

Enter the IP address of the Palo Alto Networks syslog receiver

| 🖌 Kiwi Syslog Server Setup                                                                               |                                                                                                 |                                    |
|----------------------------------------------------------------------------------------------------|-------------------------------------------------------------------------------------------------|------------------------------------|
|                                                                                                    | Action: Forward to another host                                                                 | •                                  |
| Rules     Default     Filters     Actions     Display     Cog to file                                    | Destination IP address or hostname:<br>192.168.1.2<br>New Facility: New Level:<br>- No Change - | Protocol:<br>UDP V<br>Port:<br>514 |
| New Action     Schedules     Formatting     Custom file formats     Custom DB formats     DNS Resolution | KRDP connection identifier: Ins<br>Connection1                                                  | ett custom variable                |

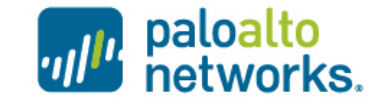

5 | ©2014, Palo Alto Networks. Confidential and Proprietary.

- Login to the WebUI
- Go to Device -> User Identification
- Click on the gear icon on the Palo Alto Networks User ID Agent setup window

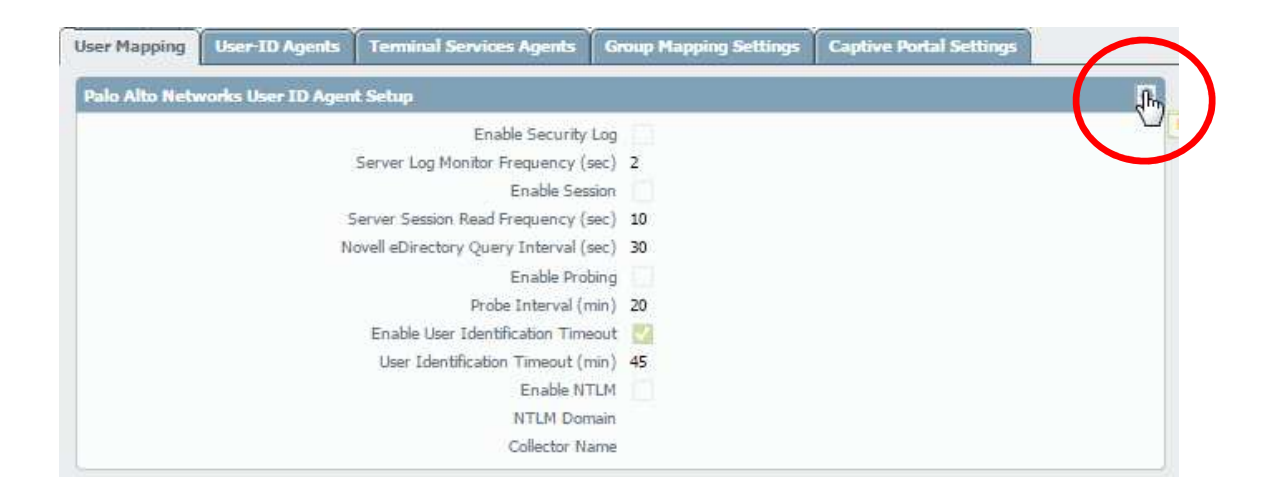

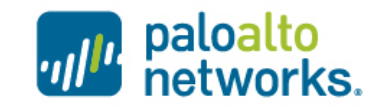

Go to Syslog Filters tab and click Add

| MM | I Authentication Server           | Monitor    | Client Probing   | Cache                        | NTLM                                      | Redistrib             | ution                                          | Syslog Filters                                    |
|----|-----------------------------------|------------|------------------|------------------------------|-------------------------------------------|-----------------------|------------------------------------------------|---------------------------------------------------|
|    | Syslog Parse Profile              | Туре       |                  | User                         |                                           |                       | IP                                             |                                                   |
|    | Citrix Access Gateway v1.0.0      | regex+ic   | lentifier        | User ([                      | a+zA-Z0-9                                 | (]+)                  | Nat_i                                          | o ([A-F0-9a-f:.]+)                                |
| 8  | Aerohive AP v1.0.0                | regex-ic   | lentifier        | userna                       | me ([a-zA                                 | -Z0-9\_]+)            | ip ([A                                         | -F0-9a-f:.]+)                                     |
| 2  | Cisco ASA IPSec v1.0.0            | regex-ic   | lentifier        | (?:User<br>9\_]+)<br>([a-zA- | : <([a-zA-i<br>IP\s) (?:Ue<br>-ZO-9\_]+)  | 20-<br>sername =<br>} | IP (?:<br>f:,]+)<br>F0-9a                      | <([A-F0-9a-<br>Address\s) (?iIP = ([A<br>-fi.]+)) |
| 0  | Cisco ASA Any Connect v1.0.       | 0 regex-io | lentifier        | (?:User<br>9\_]+)<br>([a-zA- | <([a-zA-i<br>IP\s) (?:Us<br>ZO-9\_]+)     | 20-<br>sername =<br>) | IP (?:<br>fr.]+)<br>F0-9a                      | <([A-F0-9a-<br>Address\s) (?tIP = ([#<br>-ft,]+)) |
|    | Juniper SA Net Connect<br>v1.0.0  | regex-ic   | Jentifier        | (?:\] \                      | )\s([a-zA-                                | Z0-9\_]+)             | IP ([/                                         | (-F0-9a-fi.]+)                                    |
| Ë) | Juniper IC v1.0.0                 | regex-ic   | lentifier        | user=(                       | [a-zA-Z0-9                                | 9\_]+)                | src=(                                          | [A-F0-9a-ft.]+)                                   |
|    | Unix PAM Authentication           | regex-ic   | regex-identifier |                              | passiword\sfor\s([a-zA-20-<br>9_]+)\sfrom |                       | ([0-9]{1,3}[0-9]{1,3}[0-<br>{1,3}[0-9]{1,3}\\s |                                                   |
|    | Squid Web Proxy<br>Authentication | regex-ic   | lentifier        | √\s[[a                       | +zA-Z0-9∖,                                | _]+)\s                | );((?)                                         | (?:[0-9]{1,3}\.){3}[0-<br>[:/9-/9-4-50-9]         |

Select Field Identifier

| Syslog Parse Profile |                                       |
|----------------------|---------------------------------------|
| Description          |                                       |
| Туре                 | 🔿 Regex Identifier 🔹 Field Identifier |
| Event String         |                                       |
| Username Prefix      |                                       |
| Username Delimiter   |                                       |
| Address Prefix       |                                       |
| Address Delimiter    |                                       |

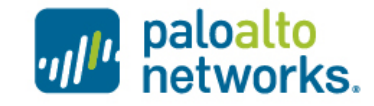

7 | ©2014, Palo Alto Networks. Confidential and Proprietary.

- Use the below identifier to identify the syslog message
  - Event String : enterprise=1.3.6.1.4.1.9.9.599.0.4
  - Username Prefix : 1.3.6.1.4.1.9.9.599.1.3.1.1.27.0=
  - Username Delimiter : ,
  - Address Prefix : cldcClientIPAddress.0=
  - Address Delimiter : ,

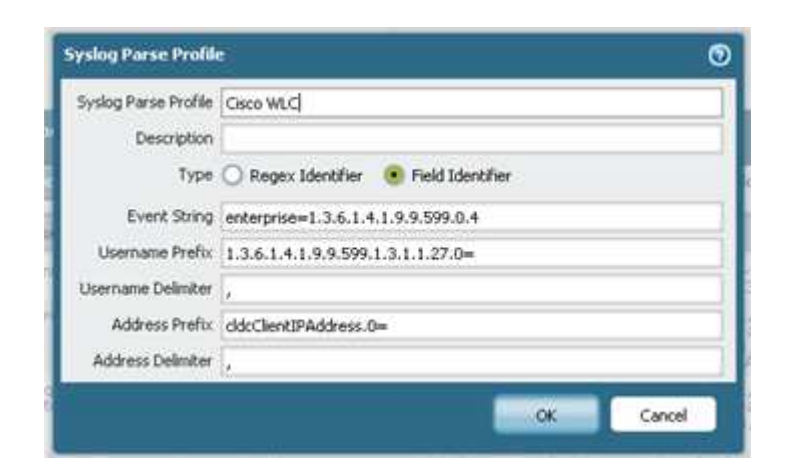

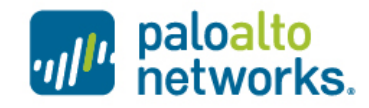

 Add Server Monitoring, go to Device – User Identification and click Add under Server Monitoring window

| 12 | Name   | Enabled | Туре                    | Network Address | Status |
|----|--------|---------|-------------------------|-----------------|--------|
| 1. | 5Yslog | 17      | Syslog Sender (parser1) | 192,168,1,24    |        |

Select type : Syslog Sender and enter the IP address of Kiwi Syslogd server

| Name                | SYslog        |   |
|---------------------|---------------|---|
| Description         | 💟 Enabled     |   |
| Туре                | Syslog Sender | 1 |
| Network Address     | 192,168,1,24  |   |
| Connection Type     | UDP O SSL     |   |
| Filter              | Cisco WLC     | - |
| Default Domain Name |               |   |

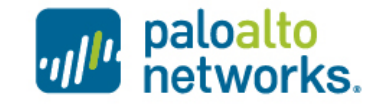

9 | ©2014, Palo Alto Networks. Confidential and Proprietary.

- Verify that the Syslog receiver is enabled
- Go to Device Setup Management Management Interface Setting

| IP Address<br>Netmask<br>Default Gateway<br>IPv6 Address/Prefix Length | 192.168.1.2    | Services  HTTP  HTTP  HTTP OCSP  HTTPS | Permitted IP Addresses |
|------------------------------------------------------------------------|----------------|----------------------------------------|------------------------|
| Default IPv6 Gateway<br>Speed<br>MTU                                   | auto-negotiate | Telnet  SSH  Ping  SNMP  User-ID       |                        |
|                                                                        |                | User-ID Syslog Listener-SSL            | +Add -Delete           |

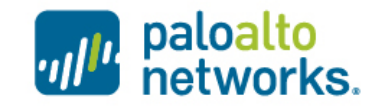

#### Verify syslog receiver

- Execute the below command
  - admin@PA-200-arivai> show user server-monitor <syslog receiver name>

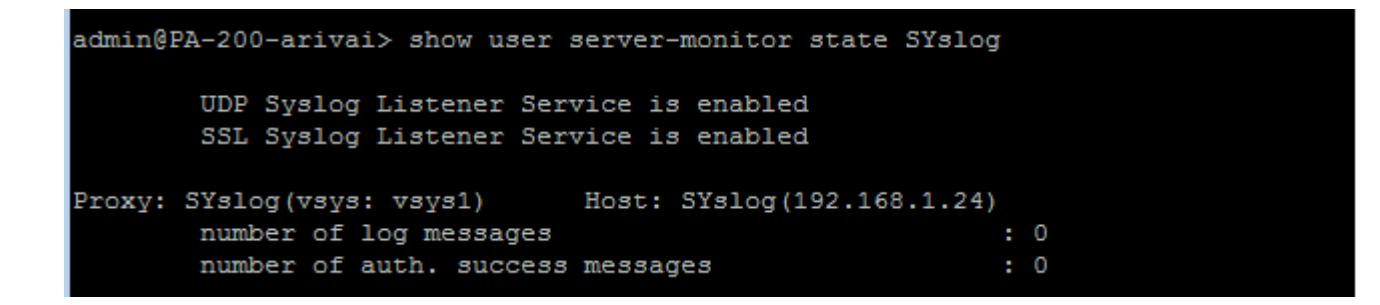

You will see the number of log messages increasing

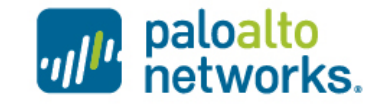

#### Verify syslog receiver

- To identify if the syslog receiver successfully parsed the message and identify users, execute the below command
  - admin@PA-200-arivai> show user ip-user-mapping all type SYSLOG

|                    |                                                                                              | 5110° us                                                         | er ip-user-ma             | pping all | type       |                                                                     |                                                               |
|--------------------|----------------------------------------------------------------------------------------------|------------------------------------------------------------------|---------------------------|-----------|------------|---------------------------------------------------------------------|---------------------------------------------------------------|
| AD                 | Active Dir                                                                                   | ectory                                                           |                           |           |            |                                                                     |                                                               |
| CP                 | Captive Po                                                                                   | rtal                                                             |                           |           |            |                                                                     |                                                               |
| EDIR               | eDirectory                                                                                   |                                                                  |                           |           |            |                                                                     |                                                               |
| GP                 | Global Pro                                                                                   | tect                                                             |                           |           |            |                                                                     |                                                               |
| NTLM               | NTLM                                                                                         |                                                                  |                           |           |            |                                                                     |                                                               |
| SSL/VPN            | SSL VPN                                                                                      |                                                                  |                           |           |            |                                                                     |                                                               |
| SYSLOG             | Syslog                                                                                       |                                                                  |                           |           |            |                                                                     |                                                               |
| UIA                | User-ID Ag                                                                                   | ent                                                              |                           |           |            |                                                                     |                                                               |
| UNKNOWN            | Unknown                                                                                      |                                                                  |                           |           |            |                                                                     |                                                               |
| XMLAPI             | XML API                                                                                      |                                                                  |                           |           |            |                                                                     |                                                               |
|                    |                                                                                              |                                                                  |                           |           |            |                                                                     |                                                               |
|                    |                                                                                              |                                                                  |                           |           |            |                                                                     |                                                               |
| admin@PA-30.       | 20(active)>                                                                                  | show us                                                          | er ip-user-ma             | pping all | type SYSLO | G                                                                   |                                                               |
| admin@PA-30        | 20(active)>                                                                                  | show us                                                          | er ip-user-ma             | pping all | type SYSLO | G                                                                   |                                                               |
| acmingPA-30.<br>IP | 20(active)><br>Vsys                                                                          | show us<br>From                                                  | er ip-user-ma<br>User     | pping all | type SYSLO | G<br>IdleTimeout(s)                                                 | MaxTimeout(s)                                                 |
| IP                 | 20 (active)><br>Vsys                                                                         | show us                                                          | er ip-user-ma<br>User     | pping all | type SYSLO | G<br>IdleTimeout(s)                                                 | MaxTimeout(s)                                                 |
| IP                 | 20 (active)><br>Vsys<br>vsys1                                                                | Show us<br>From<br>SYSLOG                                        | er ip-user-ma<br>User<br> | pping all | type SYSLO | G<br>IdleTimeout(s)<br><br>2598                                     | MaxTimeout(s)<br><br>2598                                     |
| IP                 | Vsys<br>Vsys<br>vsys1<br>vsys1                                                               | Show us<br>From<br>SYSLOG<br>SYSLOG                              | er ip-user-ma             | pping all | type SYSLO | G<br>IdleTimeout(s)<br><br>2598<br>2287                             | MaxTimeout(s)<br><br>2598<br>2287                             |
| IP                 | 20 (active)><br>Vsys<br>vsysi<br>vsysi<br>vsysi<br>vsysi                                     | From<br>SYSLOG<br>SYSLOG<br>SYSLOG                               | er ip-user-ma             | pping all | type SYSLO | G<br>IdleTimeout(s)<br><br>2598<br>2287<br>2513                     | MaxTimeout(s)<br><br>2598<br>2287<br>2513                     |
| IP                 | 20 (active)><br>Vsys<br>vsys1<br>vsys1<br>vsys1<br>vsys1<br>vsys1<br>vsys1                   | From<br>SYSLOG<br>SYSLOG<br>SYSLOG<br>SYSLOG                     | er ip-user-ma             | pping all | type SYSLO | G<br>IdleTimeout(s)<br>2598<br>2287<br>2513<br>2580                 | MaxTimeout(s)<br>2598<br>2287<br>2513<br>2580                 |
| IP                 | 20 (active)><br>Vsys<br>vsys1<br>vsys1<br>vsys1<br>vsys1<br>vsys1<br>vsys1<br>vsys1          | From<br>SYSLOG<br>SYSLOG<br>SYSLOG<br>SYSLOG<br>SYSLOG           | er ip-user-ma             | pping all | type SYSLO | G<br>IdleTimeout(s)<br>2598<br>2287<br>2513<br>2580<br>1023         | MaxTimeout(s)<br>2598<br>2287<br>2513<br>2580<br>1023         |
| IP                 | 20 (active)><br>Vsys<br>vsys1<br>vsys1<br>vsys1<br>vsys1<br>vsys1<br>vsys1<br>vsys1<br>vsys1 | From<br>SYSLOG<br>SYSLOG<br>SYSLOG<br>SYSLOG<br>SYSLOG<br>SYSLOG | er ip-user-ma             | pping all | type SYSLO | G<br>IdleTimeout(s)<br>2598<br>2287<br>2513<br>2580<br>1023<br>1881 | MaxTimeout(s)<br>2598<br>2287<br>2513<br>2580<br>1023<br>1881 |

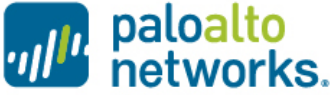

# paloalto networks.

# the enterprise security company "

13 | ©2014, Palo Alto Networks. Confidential and Proprietary